# adminsoft

#### adminsoftware.biz

Adminsoft Accounts User Guide

## **Multi-Currency**

Written by Michael Towle

Last updated 17<sup>th</sup> August 2022

Copyright © 2022 Adminsoft Ltd.

All rights reserved. No part of this publication may be reproduced in any form or by any electronic or mechanical means including information storage and retrieval systems without permission in writing from the publisher, except by a reviewer, who may quote brief passages in a review.

Published by Adminsoft Ltd. To contact the publisher please email sales@adminsoftware.biz

The authors and publishers have taken great care in the preparation of this publication, but make no express or implied warranty of any kind and assume no responsibility for errors or omissions. No liability is assumed for incidental or consequential damages in connection with or arising out of the use of the information contained herein.

### Adminsoft Accounts Basic User Guide – Multi-Currency Introduction

Adminsoft Accounts is a multi-currency accounting system, in that it will allow you to maintain accounts in various currencies, and it will allow you to enter invoices and payments in various currencies. But it does have it' limitations. The main one being that all three ledgers always operate in the ledger's base currency. You cannot, for example, produce a Statement of Income (Profit & Loss) report in a selection of currencies, like all the reports, it's only available in the ledger currency.

The ledger currency is automatically selected when you select your country during the creation of your business/organization. If for example you entered USA as your country, then of course the currency will be the US Dollar. This can be changed though. Select Setup  $\rightarrow$  Miscellaneous  $\rightarrow$  Currencies. Then select or create the new currency you require and click the 'Set to Base Currency' button. However, please be aware if any transactions have already been posted, they will remain in whatever currency the base currency was set to at the time. This may cause a problem in the Nominal Ledger (General Ledger), as it expects all transactions to be in the base currency. So, it's far safer to select which currency you intend to be your base currency when setting up the ledgers for the first time.

Operating in multiple currencies is complicated by ever changing exchange rates. This means you will need to frequently update the exchange rate of each currency you trade with, and you will also be making adjustments in customer and supplier accounts almost every time you enter a payment. This is normal multi-currency operation, not something specific to Adminsoft Accounts.

When you enter an invoice in a foreign currency, the software will convert that into the ledger's currency. The problem comes when you enter the payment. If the invoice was for 100.00 Euro, then you have to enter a payment of 100.00 Euro. But, if the exchange rate has changed between the time of the invoice and the time of the payment, if your base currency is US Dollars, you may find the invoice was posted to the account as 95.00 Dollars, and the payment 92.00 Dollars. When allocating transactions, they are allocated according to the ledger's base currency. And so, in this case the payment of 92.00 Dollars is not enough to cover the invoice balance of 95.00 Dollars, even though the invoice has been paid in full. This is the kind of problem I will be addressing towards the end of this guide. Like most things, the solution is fairly straight forward, once you know how to do it.

Normally, when operating an accounting system you expect everything to balance perfectly. The balance on an account is the *precise* balance, no if's and but's. When operating with multiple currencies however, things are different. A customer or supplier account that has outstanding balances in a currency other than the ledger currency does not have a precise balance. That balance varies with the exchange rate – which literally changes from second to second. If you have a bank account that is not in the ledger currency, the value of that balance is just as vague. If you're not used to bookkeeping in multiple currencies, I'm afraid you may find this all a bit frustrating!

Anyway, first things first, we need to talk about the options for setting up for multiple currencies.

#### **Setting Up Currencies**

The software can maintain a list of available currencies that you intend to use. Click on '**Setup**' on the top menu bar, go down to '**Miscellaneous**' and select '**Currencies**'. If you're based in the United

Kingdom, the form will look something like this:

| 🛞 Setup -     | Currency Codes                 |          |          |   |                                                 |
|---------------|--------------------------------|----------|----------|---|-------------------------------------------------|
| Code          | Currency                       | Ex.Rate  | LastChge |   |                                                 |
| GBP           | Pound                          | 1.000000 | 07/02/20 | * | Code Change Code Name                           |
|               |                                |          |          |   | Ex. Rate 0.0000000 (= 1 GBP )                   |
|               |                                |          |          |   | The base currency for this ledger is GBP        |
|               |                                |          |          |   | Add None ISO 4217 Currency Set to Base Currency |
|               |                                |          |          |   | Copy<br>From History Copy<br>List               |
|               |                                |          |          |   | Clear Save                                      |
| Single left c | ick on the currency code to se | elect.   |          | - | Delete<br>Currency Currency OK                  |

Whatever country you're in, initially your currency will be the only one listed, and will be the currency shown as '**The base currency for this ledger is**'. To keep things simple for the purpose of this guide, I'm going to assume you're based in the United Kingdom, and so are using GBP (Great Britain Pounds). If you're in another country, where ever you see GBP, just replace it with your own currency.

To add a new currency, click the '**New Currency**' button. A list of most the worlds currencies will appear:

| ISO 421           | 7 Currency Codes                 |                                                       |
|-------------------|----------------------------------|-------------------------------------------------------|
| Code              | Currency                         | Country/s                                             |
| AED               | Dirham                           | United Arab Emirates                                  |
| AFN               | Afgani                           | Afghanistan                                           |
| ALL               | Lek                              | Albania                                               |
| AMD               | Dram                             | Armenia                                               |
| ANG               | Guilder                          | Netherlands Antilles                                  |
| AOA               | Kwanza                           | Angola                                                |
| ARS               | Peso                             | Argentina                                             |
| AUD               | Dollar                           | Australia, Christmas Island, Cocos (Keeling) Islands, |
| AWG               | Florin                           | Aruba                                                 |
| AZN               | Manat                            | Azerbaijan                                            |
| BAM               | Mark                             | Bosnia and Herzegovina                                |
| BBD               | Dollar                           | Barbados                                              |
| BDT               | Taka                             | Bangladesh                                            |
| BGN               | Lev                              | Bulgaria                                              |
| BHD               | Dinar                            | Bahrain                                               |
| BIF               | Franc                            | Burundi                                               |
| Single<br>code to | left click on the cur<br>select. | rency Help Zancel                                     |
| The bas           | e (standard) curre               | ncy for this ledger is GBP                            |

All the currency codes are to ISO4217 standard. Select the required currency from this list simply by left clicking on it. The details will appear in the main form. I clicked on the US Dollar:

| 🛞 Setup - 🤇    | Currency Codes         |               |          |   |                                                                                                  |                      |                 | - • •                   |
|----------------|------------------------|---------------|----------|---|--------------------------------------------------------------------------------------------------|----------------------|-----------------|-------------------------|
| Code           | Currency               | Ex.Rate       | LastChge |   |                                                                                                  |                      |                 |                         |
| GBP            | Pound                  | 1.000000      | 07/02/20 | * | Code                                                                                             | USD                  | Ch              | ange Code               |
|                |                        |               |          |   | Name                                                                                             | Dollar               |                 |                         |
|                |                        |               |          |   | Ex. Rate                                                                                         |                      | 1.0000000       | ( = 1 GBP )             |
|                |                        |               |          |   | The bas                                                                                          | se curren            | cy for this led | lger is GBP             |
|                |                        |               |          |   |                                                                                                  | dd None<br>217 Curre | ISO<br>ency     | Set to Base<br>Currency |
|                |                        |               |          |   | C<br>I<br>I<br>I<br>I<br>I<br>I<br>I<br>I<br>I<br>I<br>I<br>I<br>I<br>I<br>I<br>I<br>I<br>I<br>I | copy<br>from         | History         | Print<br>List           |
|                |                        |               |          |   |                                                                                                  | lelp                 | Clear           | Save                    |
| Single left cl | ick on the currency co | de to select. |          | - | D<br>Cu                                                                                          | elete<br>rrency      | New<br>Currenc  | у 🛃 ок                  |

You can see the details have automatically populated the input fields. But you will need to set the exchange rate. At the time of writing there are around 1.3 USD to 1.0 GBP. So, I'd enter 1.3 as the exchange rate. Note, there are a lot of decimal places available. This is to enable the software to be used in countries where the value of a unit of currency is low. For example, if you were in Iran your currency would be the Rial. At the time of writing 1 Rial = 0.000022 GBP. So, if you traded using GBP, 0.000022 would be your exchange rate.

Once you've entered the exchange rate, click the '**Save**' button. You will be coming back to this option frequently, every time you need to change the exchange rate. Left click on the currency, and enter the new rate. You can click the '**History**' button to see what changes you have made to the exchange rate over time. After adding USD the form now looks like this:

| Code       | Currency        | Ex.Rate                | LastChge             |   |              |                      |                         |
|------------|-----------------|------------------------|----------------------|---|--------------|----------------------|-------------------------|
| GBP<br>JSD | Pound<br>Dollar | 1.0000000<br>1.3000000 | 07/02/20<br>20/02/21 | * | Code<br>Name | C                    | hange Code              |
|            |                 |                        |                      |   | Ex. Rate     | 0.000000             | ( = 1 GBP )             |
|            |                 |                        |                      |   | The base c   | urrency for this le  | edger is GBP            |
|            |                 |                        |                      |   | Add I 4217   | None ISO<br>Currency | Set to Base<br>Currency |
|            |                 |                        |                      |   | Copy<br>From | Histo                | ry Prin<br>Lis          |
|            |                 |                        |                      |   | Help         | Clea                 | r Sav                   |
|            |                 |                        |                      | - | Delete       | New                  |                         |

Digital currencies are not listed under ISO4217. So, if you want to add a digital currency, click the '**Add None ISO 4217 Currency**' button. This allows you to enter your own code, perhaps 'BITCOIN' for example, along with an exchange rate. With digital coins especially, you will be updating the exchange rate on a very regular basis!

That's pretty much it for setting up actual currencies.

#### **Foreign Currency Bank Accounts**

You don't need to setup a foreign currency bank account in order to make or receive payments in a foreign currency. You can do it all from your normal current account (checking account), and your bank will do the exchange of currencies for you. However, each time your bank changes money from one currency to another, they skim a bit off the top. Sometimes by adding a set fee, and/or by using an unfavourable exchange rate. If you trade using a particular foreign currency quite often, you might find it's more economical to open an account in that currency.

Again, assuming we're based in the United Kingdom and so using GBP, let's set up a US Dollar foreign currency bank account in the Nominal Ledger (General Ledger). Go to 'Nominal Ledger' ('General Ledger') on the top menu bar, and select 'Account Details', and click the '**New**' button.

| 🤯 Nominal Ledge       | r - Account Details  | 5                |                     |           |                  |                   |         |                |                          |                       |                         | [    |                |
|-----------------------|----------------------|------------------|---------------------|-----------|------------------|-------------------|---------|----------------|--------------------------|-----------------------|-------------------------|------|----------------|
| Account Code          | 1220                 | Eind I           | Prev Nex            | t         | Chge             |                   | NOTE:   | Figures includ | le balance carrie<br>Deb | ed forward from<br>it | previous year<br>Credit |      | Created        |
| Type of Account       | Asset 💌              | Account are      | chived              |           |                  |                   | Year to | Date           |                          |                       | oroun                   | C    | On 20/09/201   |
| Budget Group          |                      |                  |                     |           |                  |                   | 1 Year  | Ago            |                          |                       |                         |      | Updated        |
| Report Group          | ASSETS               | ASSETS           |                     |           |                  |                   | 2 Years | Ago            |                          |                       |                         | C E  | Dn<br>Bv       |
| Cash Flw Group        |                      |                  |                     |           |                  |                   | 4 Years | Ago            |                          |                       |                         |      |                |
| Description           | USD Bank Accourt     | nt               |                     |           |                  |                   | 5 Years | Ago            |                          |                       |                         |      |                |
| Cook Rook Ma          | V WAD                | Currency Doll    | or                  |           | Allow            | )ire et Deumante  | Roth    |                |                          |                       |                         |      |                |
| Cash BookAc           | (f/N)                | Currency Don     | a                   |           | Allow L          | Jirect Payments   | Bour    |                |                          |                       |                         |      | Print Journais |
|                       |                      | Transactions by  | Period for the F    | nancial \ | /ear             |                   |         |                |                          | Gene                  | ral Notes               |      |                |
| Period                | Debit                |                  | Credit              | Debit     | Balance          | Date              | Src     | Reference      | /Descriptic              | n                     |                         |      | Value          |
| EVE 31/08/2018        |                      |                  |                     | Prev      | -                |                   |         |                |                          |                       |                         |      | L              |
| Disata list after     |                      |                  | united Oliverta Lat | 1 ISV     | INEX             |                   | _       |                |                          |                       |                         |      |                |
| Display list of trans | sactions for the set | rected account p | erioa. Single let   | CIICK ON  | a transaction to | view fuil details |         | () Help        | <u>N</u> ew              | Delete                | Clear                   | Save | <u>о</u> к     |

In the image of the account details form below, I've filled in the necessary information:

I've given our new account an '**Account Code**' of 1220. It could be any number (including letters, so you could enter 1220-USD if you wanted), but existing bank accounts use numbers from 1200 and up, so I've used 1220 just to keep them bunched together. Set '**Cash Book A/c**' to '**Y**' so that it shows up alongside lists of other bank/cash accounts. '**Currency**' I've selected '**Dollar**', and in '**Allow Direct Payments**' I've selected '**Both**'. This last input field relates to the 'Money Received' and 'Money Paid Out' options in the Nominal Ledger (General Ledger) menu, and in the background flow menu. It allows payments directly in/out of the account, which is useful for entering things like bank charges. When you're happy with the details click the '**Save**' button.

Now the USD bank account is created, we can view the balance in the same way as we'd view the balance in our other cash/bank accounts. The most common way is to select the 'Cash/Bank Accounts' option in the Nominal Ledger (General Ledger) menu. Our list now looks like the following screen image:

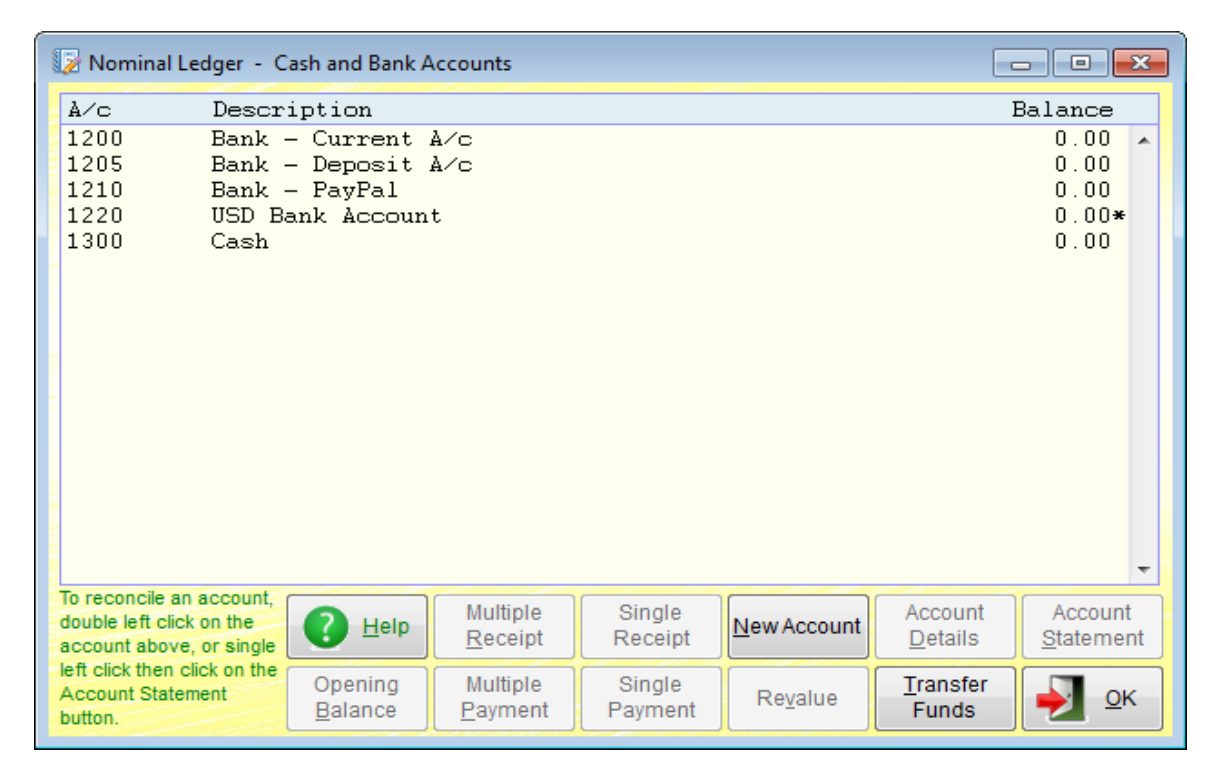

You can see the account listed in the screen image above. All balances will be in the ledger currency. In the case of the '**USD Bank Account**', you'll notice there is an asterisk (\*) to the righthand side of the balance. This indicates the account is in a foreign currency, even though the balance is showing in the ledger currency in this option.

When you single left click on an account, most of the buttons along the bottom become enabled. Except the '**Revalue**' button. This only enables if the account is a foreign currency account. As currency valuations fluctuate, the value of balance in our '**USD Bank Account**' will vary. After a few transactions have been entered, and you run a 'Statement of Financial Position' report (what we used to call a 'Balance Sheet'), the value of the '**USD Bank Account**' will be reported in the ledger's base currency, ie. GBP in our case. But it will not be accurate. To correct this, you would use the '**Revalue**' option.

In the image below, I've entered a USD Dollar payment into the account, just to give us a balance. Then I've clicked the '**Revalue**' button:

| 1220                                                                                            |                                                                                                    |
|-------------------------------------------------------------------------------------------------|----------------------------------------------------------------------------------------------------|
| USD Bank Account                                                                                |                                                                                                    |
| 2,000.00                                                                                        | USD                                                                                                    |
| 1,538.46                                                                                        | GBP                                                                                                    |
| 1478.20                                                                                         | GBP                                                                                                    |
| 1.3530                                                                                          |                                                                                                    |
| 21/09/17                                                                                        |                                                                                                    |
| al' is the suggested balance<br>d on the current exchange rai<br>n of course be edited to any f | e the account<br>te (as given<br>igure you wish.                                                                                                    |
|                                                                                                 |                                                                                                    |
|                                                                                                 | 1220<br>USD Bank Account<br>2,000.00<br>1,538.46<br>1478.20<br>1.3530<br>21/09/17<br>al' is the suggested balance<br>d on the current exchange raise<br>of course be edited to any form |

As you can see, it displays the current USD balance, and the current GBP balance (it tries to maintain the GBP balance based on the exchange rate at the time each transaction is entered). The 'Correct Bal.' input field already has a figure in it, this is just a helpful suggestion of what the balance should be, based on the current exchange rate (as setup in Adminsoft Accounts). In our case, the exchange rate has changed a bit since I entered the original transaction for 2,000.00 USD, and so you can see there's a difference in the GBP value of the account balance and what its current value is based on the USD balance and today's exchange rate. If you accept the value, or enter a new

value, and then click the '**OK**' button, an adjustment will be posted into the USD Bank Account. A balancing posting will also be made to account 7930. This account is called '**Currency Revaluation Losses/Gains**' and is automatically created when the business/organization is created. If you want it to post to a different account, you can change the setting: Setup  $\rightarrow$  Nominal Ledger (General Ledger)  $\rightarrow$  Settings, click the 'Default Accounts' tab.

This new GBP balance of 1,478.20 is what you will now see in any lists of cash/bank account balances. However, the revaluation will not change the USD balance. If we look at a statement for this account, we will see this:

| Nominal Ledger - Cash/Bank/CreditCard Acc               | ount Statement and Reconcili | iation             |               |                        |                          | - • ×        |
|---------------------------------------------------------|------------------------------|--------------------|---------------|------------------------|--------------------------|--------------|
| A/c Code 1220 V Show as US Description USD Bank Account | D                            | Prev Mth Next N    | Ith From 01/0 | 8/2017 🔍 to            | 21/09/2017 🔍             | Display      |
| Date Description                                        | 01                           | ut                 | In            | Bala                   | ance Ref.                | Recon.       |
| Opening balance<br>20/09/17 Curr test 1                 |                              | 2,000              | 0.00          | 0<br>2,000             | ).00<br>).00 N1          | •            |
| Un-reconcile Statement                                  | Reverse Out / In             | Reverse Date Order | Details       | Payment -<br>Single    | Receipt -<br>Single      | Reconciled   |
| Reconciled 0.00<br>Un-reconciled 2,000.00               | Opening balance              | Report             | Transfer      | Payment -<br>Multiple  | Receipt -<br>Multiple    | Un-reconcile |
| Total paid in 2,000.00<br>Total paid out 0.00           | 0.00                         | View (text)        | Help          | Payment to<br>Supplier | Receipt from<br>Customer | 🔶 ок         |

I've reduced the height of this form, because it's only showing one transaction, so I didn't want to take up a load of space on this page showing empty screen. You can see the 2,000.00 USD transaction I originally created for this test, and that's it. You can't see the GBP revaluation. However, if we untick the 'Show as USD', so it displays the balances in GBP, we see this:

| 🧊 Nominal Le                    | edger - Cash/Bank/CreditCard Acc                  | ount Statement and Reconcil | iation             |               |                        |                          |              |
|---------------------------------|---------------------------------------------------|-----------------------------|--------------------|---------------|------------------------|--------------------------|--------------|
| A/c Code<br>Description         | 1220 Show as US USD Bank Account                  |                             | Prev Mth Next      | Mth From 01/0 | 18/2017 🔍 to           | 21/09/2017 🝳             | Display      |
| Date                            | Description                                       | 0                           | ut                 | In            | Bala                   | nce Ref.                 | Recon.       |
| 20/09/17<br>21/09/17            | Opening balance<br>Curr test 1<br>USD Revaluation | 60.                         | 1,53               | 8.46          | 0<br>1,538<br>1,478    | .00<br>.46 N1<br>.20 N5  | •            |
| Un-recond                       | cile Statement                                    | Reverse Out / In            | Reverse Date Order | Details       | Payment -<br>Single    | Receipt -<br>Single      | Reconciled   |
| Reconciled<br>Un-reconcile      | 0.00<br>d 1,478.20                                | Opening balance             | Report             | Transfer      | Payment -<br>Multiple  | Receipt -<br>Multiple    | Un-reconcile |
| Total paid in<br>Total paid out | 1,538.46<br>60.26                                 | 0.00                        | View (text)        | 🕜 Help        | Payment to<br>Supplier | Receipt from<br>Customer | 🚽 ок         |

The revaluation transaction appears, showing the change it made to the GBP balance.

I recommend you keep these revaluations to a minimum. Only do it when you need to get an accurate Statement of Financial Position (what we used to call the 'Balance Sheet').

Having created our foreign currency bank account, we now need to create Payment Type Codes so that we can use it receive and make payments from customers and suppliers. Click on 'Setup' on the top menu bar, then go down to 'Miscellaneous' and select 'Payment Types'. The following form will appear:

| 🛞 Setup -     | Payment Type Codes                 |              |              |   |                                                      |                                                                    |                                                                                                    |
|---------------|------------------------------------|--------------|--------------|---|------------------------------------------------------|--------------------------------------------------------------------|----------------------------------------------------------------------------------------------------|
| Payment ty    | vpes for Sales:                    |              |              |   | Carrollia                                            |                                                                    |                                                                                                    |
| Code          | Description                        | Fee Comm%    | Bank A/c.    |   | Туре                                                 |                                                                    | <b>•</b>                                                                                                    |
| BT            | Bank Transfer                      | 0.00 0.00    | 1200         |   | Code                                                 |                                                                    | Change Code                                                                                                    |
| CARD          | Credit/Debit Card                  | 0.00 0.00    | 1200         |   | Desc                                                 |                                                                    |                                                                                                    |
| CSH           | Cneque<br>Cash                     | 0.00 0.00    | 1200         |   | Ocob.                                                | 74:11                                                              |                                                                                                    |
| PAYPAL        | Paypal                             | 0.00 0.00    | 1210         |   | Cash                                                 | (till, pett                                                        | y cash, float, etc.)                                                                                                    |
|               |                                    |              |              |   | N/L acco                                             | ount code for l                                                    | bank account:                                                                                                    |
|               |                                    |              |              |   | Bank                                                 |                                                                    |                                                                                                    |
|               |                                    |              |              |   |                                                      | — Sales Pay                                                        | /ment Types Only:                                                                                                    |
|               |                                    |              |              |   | N/L acco                                             | ount code for (                                                    | commission charge:                                                                                                    |
|               |                                    |              |              |   | Com.                                                 |                                                                    |                                                                                                    |
|               |                                    |              |              | - | N/L acco                                             | ount code for (                                                    | commission liability                                                                                                    |
| Payment ty    | pes for Purchases:                 |              |              |   | Com                                                  |                                                                    |                                                                                                    |
| Code          | Description                        | Comm%        | Bank A/c.    |   | Com. L                                               |                                                                    |                                                                                                    |
| BT            | Bank Transfer                      | 0.00         | 1200         | • | Com.                                                 | 0.00 %                                                             | (commission charge, if any)                                                                                                    |
| CARD          | Credit/Debit Card<br>Cheque        | U.UU<br>0.00 | 1200<br>1200 |   | Fee                                                  | 0.00                                                               | (fixed ftransaction fee, if any)                                                                                                    |
| CSH<br>PAYPAL | Cash<br>Paypal                     | 0.00<br>0.00 | 1300<br>1210 |   | If no acc<br>charge a<br>made to<br>commis<br>commis | ount codes and resulting in nominal/gen sion charges sion rate has | re given for the commission<br>liability, no postings will be<br>eral ledger in respect of<br>. Regardless of whether a<br>been specified. |
|               |                                    |              |              |   |                                                      | C He                                                               | Ip Clear Save                                                                                                    |
| Left click of | n any payment type code to select. | Albilla      |              | Ŧ | Service Print List                                   | s Del                                                              | ete 💽 New 斢 OK                                                                                                    |

These are the standard payments automatically created with the business/organization ledgers. As you can see, there are two sets, one for '**Sales**' for payments received, and one for '**Purchases**' for payments made.

It's beyond the scope of this guide to go into details about setting up commission and fees, which is a useful feature when accepting payments from Paypal. Click on the '**Help**' button for information on this.

Each payment type has an associated Nominal Ledger (General Ledger) cash/bank account. Most just use a/c 1200 which is the current/checking account, that will be in the ledger currency. We need to create two payment types for our new USD bank account, one for sales and one for purchases. Click the '**New'** button, and start entering the details. In the next image, I've already entered the details:

| 🛞 Setup -                                   | Payment Type Codes                                             |                                                               |                                      |          |                                                                  |                                                                                                    |
|---------------------------------------------|----------------------------------------------------------------|---------------------------------------------------------------|--------------------------------------|----------|------------------------------------------------------------------|----------------------------------------------------------------------------------------------------|
| Code                                        | pes for Sales:<br>Description                                  | Fee Comm%                                                     | Bank A/c.                            |          | Туре                                                             | Sales 👻                                                                                                    |
| ECCLE<br>ET<br>CARD<br>CHQ<br>CSH<br>PAYPAL | Bank Transfer<br>Credit/Debit Card<br>Cheque<br>Cash<br>Paypal | 0.00 0.00<br>0.00 0.00<br>0.00 0.00<br>0.00 0.00<br>0.00 0.00 | 1200<br>1200<br>1200<br>1300<br>1210 |          | Code<br>Desc.<br>Cash<br>N/L acc<br>Bank<br>N/L acc<br>Com.      | USBANK Change Code<br>USD Bank a/c<br>N (till, petty cash, float, etc.)<br>count code for bank account:<br>1220 USD Bank Account<br>- Sales Payment Types Only:                                                                                                    |
| Payment                                     | vpes for Purchases                                             |                                                               |                                      | <b>T</b> | N/L acc                                                          | count code for commission liability:                                                                                                    |
| Code                                        | Description                                                    | Comm%                                                         | Bank A/c.                            |          | Com.                                                             |                                                                                                    |
| ET<br>CARD<br>CHQ<br>CSH<br>PAYPAL          | Bank Transfer<br>Credit/Debit Card<br>Cheque<br>Cash<br>Paypal | 0.00<br>0.00<br>0.00<br>0.00<br>0.00                          | 1200<br>1200<br>1200<br>1300<br>1210 |          | Com.<br>Fee<br>If no ac<br>charge<br>made to<br>commis<br>commis | 0.00 % (commission charge, if any)<br>0.00 (fixed ftransaction fee, if any)<br>count codes are given for the commission<br>and resulting liability, no postings will be<br>o nominal/general ledger in respect of<br>ssion charges. Regardless of whether a<br>ssion rate has been specified. |
| Left click o                                | n any payment type code to select.                             |                                                               |                                      | Ś        | 🕉 Lis                                                            | Sts Delete New OK                                                                                                    |

In the '**Type**' input field I've selected '**Sales**' so this new payment type will be added to the '**Payment types for Sales**' list. The '**Code**' can be anything you like (it will always be in upper case), I entered '**USBANK**' as it will be an easy code to remember. '**Desc**' is again anything you like, whatever you feel is appropriate. '**Cash**' I've set to 'N', as this is a bank account and not petty cash, or a till balance or anything like that. '**Bank**' I have of course set to 1220 which is the Nominal Ledger (General Ledger) account code for our USD bank account. As it's not PayPal or similar, I've ignored the commission and fee input fields. So, at this point I can click the '**Save**' button. The new payment type will appear in the top list.

I can then click on '**New**' again, and enter the same details for purchase payments types. Don't forget this time to set '**Type'** to '**Purchases**'. You can use the same '**USBANK**' code, which I'd recommend, as they are both for the same bank account. When done, the Payment Types Codes form will then look something like this:

| 🛞 Setup -               | Payment Type Codes                           |                                     |                      |   |                                                      |                                                                               |                                                                                                    |
|-------------------------|----------------------------------------------|-------------------------------------|----------------------|---|------------------------------------------------------|-------------------------------------------------------------------------------|----------------------------------------------------------------------------------------------------|
| Payment ty              | /pes for Sales:                              |                                     |                      |   |                                                      |                                                                               |                                                                                                    |
| Code                    | Description                                  | Fee Comm%                           | Bank A/c.            |   | Туре                                                 |                                                                               | <b>•</b>                                                                                                    |
| BT<br>CARD<br>CHQ       | Bank Transfer<br>Credit/Debit Card<br>Cheque | 0.00 0.00<br>0.00 0.00<br>0.00 0.00 | 1200<br>1200<br>1200 | * | Code<br>Desc.                                        |                                                                               | Change Code                                                                                                    |
| CSH<br>PAYPAL           | Cash<br>Paypal                               |                                     | 1300<br>1210         |   | Cash                                                 | (till, pet                                                                    | tty cash, float, etc.)                                                                                                    |
| USBANK                  | USD Bank a/c                                 | 0.00 0.00                           | 1220                 | 1 | N/L acco                                             | unt code for                                                                  | bank account:                                                                                                    |
|                         |                                              |                                     |                      |   | Bank                                                 |                                                                               | 9                                                                                                    |
|                         |                                              |                                     |                      |   |                                                      | - Sales Pa                                                                    | yment Types Only:                                                                                                    |
|                         |                                              |                                     |                      |   | N/L acco                                             | unt code for                                                                  | commission charge:                                                                                                    |
|                         |                                              |                                     |                      |   | Com.                                                 |                                                                               |                                                                                                    |
|                         |                                              |                                     |                      | - | N/L acco                                             | unt code for                                                                  | commission liability                                                                                                    |
| Payment ty              | pes for Purchases:                           |                                     |                      |   | Com                                                  |                                                                               |                                                                                                    |
| Code                    | Description                                  | Comm%                               | Bank A/c.            |   | Com.                                                 |                                                                               |                                                                                                    |
| BT                      | Bank Transfer                                | 0.00                                | 1200                 | * | Com.                                                 | 0.00 %                                                                        | (commission charge, if any)                                                                                                    |
| CARD                    | Credit/Debit Card<br>Cheque                  | 0.00<br>0.00                        | 1200<br>1200         |   | Fee                                                  | 0.00                                                                          | (fixed ftransaction fee, if any)                                                                                                    |
| CSH<br>PAYPAL<br>USBANK | Cash<br>Paypal<br>USD Bank a⁄c               | 0.00                                | 1200<br>1210<br>1220 |   | If no acc<br>charge a<br>made to<br>commis<br>commis | ount codes a<br>ind resulting<br>nominal/ger<br>sion charges<br>sion rate has | are given for the commission<br>liability, no postings will be<br>neral ledger in respect of<br>s. Regardless of whether a<br>s been specified. |
| Left click o            | n any payment type code to select.           |                                     |                      | - | Service Prin                                         | t De                                                                          | lete New 🛃 OK                                                                                                    |

That completes the setting up for a new foreign currency bank account.

| Code                                         | Description                                                                    |
|----------------------------------------------|--------------------------------------------------------------------------------|
| BT<br>CARD<br>CHQ<br>CSH<br>PAYPAL<br>USBANK | Bank Transfer<br>Credit/Debit Card<br>Cheque<br>Cash<br>Paypal<br>USD Bank a/c |
|                                              | ,                                                                              |

When you use a find button to locate a payment type, you'll now see something like the image on the left.

Note the US Dollar bank account listed at the bottom (currencies are always listed in alphabetical order).

#### **Entering Foreign Currency Invoices**

I'll discuss and show examples of entering sales invoices, and customer accounts. But exactly the same principles apply to purchase invoices and supplier accounts.

In keeping with the examples above, I'll assume we're based in the United Kingdom using GBP (Great Britain Pounds). Let's say we have a customer in the United States, who has placed an order worth 1,500.00 USD, and they expect to be invoiced in USD and pay in USD. First, we need to

create an account for them. I'll be using the accounts system in **Level 2: Advanced Level**, because if I use **Level 1**, not all of the currency options will be available. So, here's the account I've just created:

| Alc Code                                                                                               | TES001 Eind Prev Next Change                                                                                                    | Main Contact Information                                                                                                    | Additional Contact Information                                                                                                    | Buciness Types                          |  |
|----------------------------------------------------------------------------------------------------|----------------------------------------------------------------------------------------------------|----------------------------------------------------------------------------------------------------|----------------------------------------------------------------------------------------------------|-----------------------------------------|--|
| Customer                                                                                               | Test One Inc.                                                                                                    | atatus Account OK                                                                                                    |                                                                                                    | Created                                 |  |
| Invoice                                                                                                | 26200 Little Road                                                                                                    | Status Account OK                                                                                                    |                                                                                                    | On 21/09/2017                           |  |
| Address                                                                                                | Dia Oit:                                                                                                    | Tel.                                                                                                    | Fax.                                                                                                    | By FIRST                                |  |
| Clipboard                                                                                              |                                                                                                    | Tel.                                                                                                    | Fax.                                                                                                    | On On                                   |  |
| Distant of                                                                                             | IX                                                                                                    | Web                                                                                                    | Vie                                                                                                    | w By                                    |  |
| Print Label                                                                                            | 374656                                                                                                    | Email                                                                                                    |                                                                                                    | <u>E</u> mail                           |  |
| <u>М</u> ар                                                                                            |                                                                                                    | 67                                                                                                    |                                                                                                    | Statement                               |  |
| Post Code                                                                                              | Country USA                                                                                                    | United States of Ar Reminders Tr                                                                                                    | ran.Alloc. List Emails Payments Sales/Pr                                                                                                    | rofit A/C Details Print                 |  |
| Financial                                                                                              | Trn: Current Trn: History Stock                                                                                                    | Prices Diary Del                                                                                                    | livery Addr Contacts General                                                                                                    | Proforma/Adv/Est/Saved                  |  |
| Company re<br>VAT reg. no.<br>Default VAT<br>Credit Terr<br>Credit Perio<br>Credit Limit<br>Statements | eg. no. Credit Check E:<br>Record S:<br>Code 5 (a) (over rides stock item) S:<br>bad 30 (days)<br>t 5000 Show/Print<br>in Default<br>Currency USD Dollar | arly Settlement Discount Period (<br>ales Invoice Discount Rate<br>ales Discount/Markup Band<br>nk to Supplier Account<br>Balances<br>Current<br>Over 30 Days<br>Over 60 Days<br>Over 90 Days<br>Total Outstanding | 0     (number of days after invoice dal)       0.00     (overall discount applied to sales       (D' or 'M', followed by '1' to '5')       0     OverDue       S     OverDue       Year to Date       One Year Ago       Three Years Ago       Three Years Ago | te)<br>s invoices)<br>(excl. VAT)<br>go |  |

Two things I need to point out here. In the '**Default VAT Code'** input field I've entered '5'. In the United Kingdom set up, this is the VAT code for transactions that are outside the scope of VAT. ie. VAT is not applicable. Other countries may have similar arrangements. It means when I enter an invoice, the VAT code will always default to 5, even if I'm invoicing from stock. This can be very useful, as it's easy to forget which VAT code needs to be used, particularly when you're in a hurry. The other input field of note is '**Default Currency**'. I've set this to '**USD**', so whenever I enter an invoice, credit note, or payment transaction, they will automatically use this currency.

I'll now enter a sales invoice. I'll do it simply by clicking on the '**Trn: Current**' tab in the customer account details, and clicking the '**Create Invoice**' button. Next is an image of the invoice, including one line I've already entered into it:

| 🔄 Sales Ledger - In        | voice                 |                    |                   |              |              |          |            |         |              |                    |     | x          |
|----------------------------|-----------------------|--------------------|-------------------|--------------|--------------|----------|------------|---------|--------------|--------------------|-----|------------|
| Customer<br>Account TES001 | Q <u>F</u> ind        | Test One In        | e.                |              |              |          |            |         | INVOICE      | New                |     |            |
|                            | Text - Qua            | ntity & Prices     |                   |              | D            | etails   |            |         |              | Costs              |     |            |
| Line Quanti                | y Stock               | Code or Descripti  | on of Item/Servic | e (sort by S | tock Desc)   |          | S/A        | VAT     | Each         | Amount             | Lir | ne         |
| 1 1.0                      | ) <mark>F</mark> This | ; is a test        |                   |              |              |          | MISC       | 5       | 100.0000     | 100.00             | Ins | Del        |
| 2 0.0                      | D F                   |                    |                   |              |              |          |            |         |              |                    | Ins | Del        |
| 3                          | F                     |                    |                   |              |              |          |            |         |              |                    | Ins | Del        |
| 4                          | F                     |                    |                   |              |              |          |            |         |              |                    | Ins | Del        |
| S 5                        | F                     |                    |                   |              |              |          |            |         |              |                    | Ins | Del        |
| R 6                        | F                     |                    |                   |              |              |          |            |         |              |                    | Ins | Del        |
| 0 7                        | F                     |                    |                   |              |              |          |            |         |              |                    | Ins | Del        |
| L 8                        | F                     |                    |                   |              |              |          |            |         |              |                    | Ins | Del        |
| 9                          | F                     |                    |                   |              |              |          |            |         |              |                    | Ins | Del        |
| 10                         | F                     |                    |                   |              |              |          |            |         |              |                    | Ins | Del        |
| 11                         | F                     |                    |                   |              |              |          |            |         |              |                    | Ins | Del        |
| 12                         | F                     |                    |                   |              |              |          |            |         |              |                    | Ins | Del        |
| Convert                    | Images                | Payment            |                   | <b>S</b>     |              | Alternat | ive        | 14      | Disc 0.00%   | 0.00               | Di  | isc        |
|                            |                       |                    | Delivery          | Print Only   | Print & Post | Addres   | ss 🦟       | -       | Sub Total    | 100.00             | Tax | Calc       |
| ⊖ Сору                     | Docs                  | Save Save          | Print             | Print        | Print        | - Carlor |            | -55     | Total VAT    | 0.00               |     |            |
| Tax Date 21/09/201         | 7 🔍 De                | scription          |                   |              |              |          |            |         | Total Value  | 100.00             | USE | D          |
| Insert a blank invoic      | ine, pushi            | ng this line and a | ny lines below it | down one li  | ne.          |          |            | 100     |              | VE SX              |     |            |
|                            |                       |                    |                   | elp          | Prev         | Next     | <u>N</u> e | ~ ] [ ; | <u>E</u> dit | e X <u>C</u> ancel | /   | <u>о</u> к |

As you can see, it's in USD. It says '**USD**' to the right of the '**Total Value**'. It's also picked up the default VAT code '5'. Every value you see above is in USD. If I click the '**Details**' tab, everything on that page will also be in USD. As below:

| Customer                      | Invoice                     | ao Inc                |                                     |                              | INVOICE                                                                                                    | New         |        |  |  |
|-------------------------------|-----------------------------|-----------------------|-------------------------------------|------------------------------|----------------------------------------------------------------------------------------------------|-------------|--------|--|--|
| Account                       | Text - Quantity & Price     | s                     | Details                             |                              | ()// () ( <mark>1</mark> 25                                                                                                    | Costs       |        |  |  |
| Delivery Date                 | 21/09/2017                  | Currency              | USD Ollar (Exch.)                   | USD Dollar (Exch.Rate 1.353) |                                                                                                    |             |        |  |  |
| Payment Due                   | 21/10/2017 🔍                | Delivery Addres       | s Test One Inc., 26300 Little Road, | , Big City, TX, 374656       |                                                                                                    |             | ▼ New  |  |  |
| P/O Ref.                      |                             |                       | Notes: (do no                       | ot get printed out)          |                                                                                                    |             |        |  |  |
| Department                    | ANY 🔍                       |                       |                                     |                              |                                                                                                    |             | •      |  |  |
| Our sales rep.                |                             |                       |                                     |                              |                                                                                                    |             |        |  |  |
| Rep. Sales Com.               | 0.00 C H                    | 0                     |                                     |                              |                                                                                                    |             |        |  |  |
| E/S Payment Due               | 21/09/2017                  |                       |                                     |                              |                                                                                                    |             |        |  |  |
| E/S Discount                  | 0.00 %                      |                       | y                                   |                              |                                                                                                    |             |        |  |  |
| E/S Amount                    | 0.00                        |                       | Tax De                              | etails:                      |                                                                                                    |             |        |  |  |
| Outstanding                   | 100.00                      | Code Rate% De         | scription                           | The plant size               | Goods                                                                                                    |             | Tax    |  |  |
| Total Profit                  | 100.00                      | 5 0.0000 0            | utside scope                        |                              | 100.00                                                                                                    |             | 0.00   |  |  |
| VAT Prd End                   | 11                          |                       |                                     |                              | 11                                                                                                    |             |        |  |  |
| First Printed On<br>Disputed2 | No Details                  |                       |                                     |                              |                                                                                                    | <u></u>     |        |  |  |
| Disputed                      |                             |                       | Tot                                 | tals                         | 100.00                                                                                                    | -           | 0.00   |  |  |
| Transaction create            | ed on:                      |                       |                                     |                              | 100100                                                                                                    |             |        |  |  |
| 21/09/2017 / FIRST            | r 5                         |                       |                                     |                              | N.                                                                                                    |             |        |  |  |
| Anumber is not pr             | ovided until the invoice ha | is been posted to the | customers account.                  | ~ ~                          | The second second secon | V Barry     | -      |  |  |
|                               |                             |                       | elp Prev Next                       |                              | Edit Del                                                                                                    | lete XCance | ы √ ок |  |  |

Note the '**Currency**' input field, which is set to 'USD'. If I had not set the customer account to default to USD, it would of course be in the ledger currency (GBP in our case). I could then set '**Currency**' to '**USD**' and enter the invoice in USD. It does not matter whether the customer's account defaults to USD or not, it's simply a matter of convenience.

If I set the '**Currency**' to '**GBP**', the invoice would revert to GBP. But the values displayed would NOT change, there would be no exchange rate conversion. 100.00 USD would simply become

100.00 GBP. This is true even if you're editing an existing invoice.

There is a third section to this invoice, and that's the '**Costs'** tab. When invoicing from stock, costs will automatically build up in here. You can also manually enter costs if you wish. However, regardless of what currency the invoice is in, the costs will **ALWAYS** be in the ledger currency. This is because Stock Control always works in ledger currency (even though Purchase Orders can be raised in foreign currencies).

In the image below, I've posted the invoice to the customer's account:

| ⊱ Sales Ledg   | er - Customer Acco   | ount Details     |                    |            |           |                |              |               |               |               | E                 |                                                                                                    |
|----------------|----------------------|------------------|--------------------|------------|-----------|----------------|--------------|---------------|---------------|---------------|-------------------|----------------------------------------------------------------------------------------------------|
| A/c Code       | TES001               | ind 🖣 Prev 🕨 I   | Vext Change        | Ma         | in Conta  | ct Information |              | Additional Co | ontact Inform | nation        | Busine            | ss Types                                                                                                    |
| Customer       | Test One Inc.        |                  |                    | Status     | Account   | OK             | - 10.00      | Archive A     | ccount        | 1.1           |                   | Created                                                                                                    |
| Invoice        | 26300 Little Road    |                  |                    | Tel.       |           |                | Fax          |               |               | Line (        | OI<br>By          | FIRST                                                                                                    |
| Address        | Big City             |                  |                    | Tel.       |           |                | Fax          |               |               | 46.0          |                   | Updated                                                                                                    |
| Clipboard      | ТХ                   |                  |                    | Web        |           |                |              |               |               | Vi            | ew By             | A CONTRACTOR OF A CONTRACT OF A CONTRACT OF A CONTRACT OF A CONTRACT OF A CONTRACT OF A CONTRACT OF A CONTRACT |
| Print Label    | 374656               |                  |                    | Email      |           |                |              |               |               |               |                   | Email                                                                                                    |
| Map            |                      |                  |                    |            | 1         | <b>R</b>       | 43           |               | luurant [     |               |                   |                                                                                                    |
| Post Code      |                      | Country USA      |                    | United Sta | ates of A | Reminders      | Tran Alloc   | L ist Emails  | Payments      | Sales/E       | Profit A/C Detail | Statement<br>S Print                                                                                           |
| Financial      | Tro: Current         | Tro: Histor      | Stock              | Drie       |           | Dian           | Dolivory Add | r Contr       |               | oporal        | BroformolAc       | w/Est/Saved                                                                                                    |
| Filialicial    |                      | THI. HISTOR      | SIUCK              | Fill       | ,es       | Dialy          | DeliveryAdd  | Conta         |               | elleral       | FIOIOIIIIa/Au     | IWESUGAVED                                                                                                    |
| Date 21/09/201 | Type<br>17 Invoice   | Ret<br>1         | Descrip<br>This is | a test     | Ь         |                | 73.9         | e             | Ustd<br>73.9  | 9<br>1 c      |                   | Details                                                                                                    |
|                |                      |                  |                    |            |           |                |              |               |               |               |                   | Allocation                                                                                                    |
|                |                      |                  |                    |            |           |                |              |               |               |               | -                 | Dispute                                                                                                    |
|                |                      |                  |                    |            |           |                |              |               |               |               |                   | Postings                                                                                                    |
|                |                      |                  |                    |            |           |                |              |               |               |               |                   | Fosungs                                                                                                    |
|                |                      |                  |                    |            |           |                |              |               |               |               |                   | Delete                                                                                                    |
|                |                      |                  |                    |            |           |                |              |               |               |               |                   | Print List                                                                                                    |
|                |                      |                  |                    |            |           |                |              |               |               |               | 4                 | Show Profit                                                                                                    |
| NOST CARGO     | ······               | Oranta Oradit    | Dowmont            |            | ment      | Forty          |              | Dahiti        | Nata          |               | *                 | Oreate                                                                                                    |
|                | Create Invoice       | Note             | Received           | Bou        | inced     | Settlement     | Refund G     | iven Recei    | ived W        | rite Off      | Adjustment        | Contra                                                                                                    |
| Opens a web t  | prowser and displays | the customers we | b site.            |            |           |                |              |               |               |               |                   |                                                                                                    |
|                |                      |                  |                    |            |           | U Help         |              | ew            | elete         | <u>C</u> lear | Save              | <u>о</u> к                                                                                                    |

You can see the invoice transaction listed. The value is showing in GBP, based on the exchange rate set at the time the transaction is entered. Note: the transaction date has no bearing on the exchange rate used. The small 'c' to the right of the balance outstanding indicates the transaction is in a foreign currency (USD in this case). By default, the transactions are listed in the ledger currency.

If I click the '**Financia**' tab, various information such as credit terms, and some defaults appear. But, as this account has '**USD**' set up as the default currency, there is also a button '**Show/Print in Default Currency**'. When this is clicked, all amounts will show in USD (for this particular account). See the image below:

| 🔄 Sales Ledg   | er - Customer Account Details            |                                           |                                             | - • •                       |
|----------------|------------------------------------------|-------------------------------------------|---------------------------------------------|-----------------------------|
| A/c Code       | TES001 Q Find Prev Next Change           | Main Contact Information                  | Additional Contact Information              | Business Types              |
| Customer       | Test One Inc.                            | Status Account OK                         | Archive Account                             | Created                     |
| Invoice        | 26300 Little Road                        | Tel.                                      | Fax.                                        | On 21/09/2017<br>By FIRST   |
| Address        | Big City                                 | Tel.                                      | Fax.                                        | Updated                     |
| Clipboard      | ТХ                                       | Web                                       | Vie                                         | By FIRST                    |
| Print Label    | 374656                                   | Email                                     |                                             | <u>E</u> mail               |
| <u>M</u> ap    |                                          |                                           |                                             | Carlo Statement             |
| Post Code      | Country USA                              | United States of Ar Reminders Tran        | Alloc. List Emails Payments Sales/Pr        | ofit A/C Details Print      |
| Einancial      | Trn: Current Trn: History Stor           | k Prices Diary Delive                     | erv Addr Contacts General                   | Proforma/Adv/Est/Saved      |
| Date           | Tupo Pof Doconi                          |                                           |                                             |                             |
| 21/09/20       | 17 Invoice 1 This i                      | s a test 10                               | 00.00 100.00                                | Details                     |
|                |                                          |                                           |                                             | Allocation                  |
|                |                                          |                                           |                                             | Dispute                     |
|                |                                          |                                           |                                             | Postings                    |
|                |                                          |                                           |                                             | Delete                      |
|                |                                          |                                           |                                             | Print Lict                  |
|                |                                          |                                           |                                             |                             |
|                |                                          |                                           |                                             | Show Profit                 |
|                | Create Invoice Create Credit Note Paymen | t Payment Early<br>Bounced Settlement Ref | tund Given Debit Note<br>Received Write Off | Adjustment Create<br>Contra |
| Go to next cus | tomer, in account code order.            |                                           |                                             | Sava OK                     |
|                |                                          |                                           |                                             |                             |

You can see now, the invoice transaction is showing as 100.00 USD, just as I had entered it. The 'Value' and 'Ostdg' column titles have 'USD' next to them, to leave you in no doubt you're looking at values in USD.

Even though the account defaults to USD, you can still enter transactions in other currencies, including, of course, the ledger currency. If you do so, then any transaction not in USD that might appear in the current transactions list in the above image would indicate in brackets after the outstanding balance what currency the transaction is in (the value would NOT display as USD, but in the ledger currency value). Unlike some accounting systems, in Adminsoft Accounts, you can mix currencies in an account. Not sure if this is an advantage or not! Things can get complicated very quickly. So, I'd advise you avoid mixing currencies if at all possible. If the customer trades using USD, then stick to USD.

Having clicked the 'Show/Print in Default Currency' button, the caption on the button changes to 'Show/Print in Ledger Currency'. So if you click it again, all transaction values will again appear in the ledger currency, GBP in our case. This will happen anyway as soon as you leave the customer's account. When you return to it, you'll find it's reverted to displaying in ledger currency. This action is deliberate, to try and keep things as consistent as possible. So, whatever account you're looking at, it will show in ledger currency, unless you select otherwise.

#### **Entering a Payment**

At some point we need to enter a payment. I'll enter just one payment to cover the invoice we created in the previous section. Just to keep the example as simple as possible.

As the account has been set to default to USD, when we select the payment option, it will automatically be in USD. See the image below:

| Ale Orde                                                            | [ [               | 0          |               | Notes (if any          | ):                                      |            |       | 794 |   |
|---------------------------------------------------------------------|-------------------|------------|---------------|------------------------|-----------------------------------------|------------|-------|-----|---|
| AVC Code                                                            | TES001            | <u>Ein</u> | Id            |                        |                                         |            |       |     |   |
| Customer                                                            | Test One Inc.     |            |               |                        |                                         |            |       |     |   |
| Date Received                                                       | 21/09/2017        |            | Thursday      |                        |                                         |            |       |     |   |
| Payment Type                                                        |                   |            | Required      |                        |                                         |            |       |     |   |
|                                                                     |                   |            | - Company - C |                        |                                         |            |       |     |   |
| Currency                                                            | USD               |            | Dollar        |                        |                                         |            |       |     |   |
| Currency<br>Cheque No or Ref.                                       | USD<br>Inv 1      |            | Dollar        | Posted by              | FIRST                                   | Posting Re | f n/a |     |   |
| Currency<br>Cheque No or Ref.<br>Amount Received                    | USD<br>Inv 1<br>1 | 00.00      | USD           | Posted by<br>Posted on | FIRST<br>21/09/2017                     | Posting Re | f n/a |     |   |
| Currency<br>Cheque No or Ref.<br>Amount Received<br>Amount Received | Inv 1             | 00.00      | USD<br>GBP    | Posted by<br>Posted on | FIRST<br>21/09/2017<br>Print<br>Receipt | Posting Re | n/a   | X   | 2 |

As the cursor was on the invoice when I clicked the '**Payment Received**' button, it's already brought a few details over, including the value in USD and GBP. Note, the value in GDP is the value of the invoice, which is NOT necessarily the value given the current exchange rate. More about this later.

First thing we need to do is enter a '**Payment Type**', I can type in the Payment Type Code if I know it, or click on the find button to the righthand side of the input field. I'll enter '**USBANK**', the USD bank account created earlier on in this guide. While this is a USD bank account, the following procedures are similar for any bank/cash account, regardless of currency (though not exactly the same).

The ledger currency value (GBP in this case) of the invoice when it was entered was 73.91 GBP. But the exchange rate has changed a bit since then. So, the payment option has calculated that 100.00 USD is now worth 76.34 GBP. If the payment is being received into a bank account in the ledger currency, we would need to edit this figure to reflect the actual amount received. As your bank will use its own, usually less favourable, exchange rate. As we are using a USD bank account, we could edit the GBP figure to exactly match that of the invoice, which was 73.91 GBP. As allocation of transactions is always done in the ledger currency, it would make allocation quick and simple. Of course, the GBP balance of the USD bank account would be wrong, but you can use the revaluation option (discussed earlier in this guide) to correct it when necessary.

For the sake of the guide, I'm going to leave the GBP balance as it is, so I can talk you through what to do when the GBP value of the payment does not match the GBP value of the invoice.

When we're happy the payment details are correct, click the '**OK**' button. The software will ask if we want to allocate the payment to the invoice, click the '**Yes**' button. As I had already selected the invoice prior to entering the payment, the allocation will be automatic. If you hadn't selected the invoice, but entered all details manually, then so you'll have to allocate the payment to the invoice manually. Either way, in this case with the GBP value of the payment being greater than the invoice, the outstanding value of the invoice will be zero, putting it into the transaction history, while the payment will remain in current transactions with an outstanding value of -2.43 GBP.

To get the customer's account to balance, we need to enter an adjustment. If you click the '**Adjustment**' button, you'll get something like this:

| Sales Ledger - / | Adjustment                    |                                                                        |
|------------------|-------------------------------|------------------------------------------------------------------------|
| A/c Code         | TES001                        | Notes (it is advisable to give a reason for the adjustment)            |
| Customer         | Test One Inc.                 |                                                                        |
| Adjustment Date  | 21/09/2017 Q Thursday         |                                                                        |
| N/L Account      | 4000 Q General Sales          | 4123                                                                   |
| Reference        | PayUSBANK                     | Posted by FIRST Posting Ref n/a<br>Posted on 21/09/2017 Tax Period n/a |
| Amount (+/-)     | 0.00 (excluding VAT)          | Use adjustments for correcting errors. Note, if you enter a            |
| VAT Code         | 5 Q Outside scope             | negative value, it means you owe your customer money.                  |
| VAT Amount       | 0.00 0.0000% <u>I</u> a<br>Ca | ic 🕜 🖬 👤 🗙 √                                                           |
| Total            | 0.00                          | Help Edit Delete Cancel OK                                             |

First thing we need to do is edit the 'N/L Account' input field. When the ledgers are created, expense account 7930 ('Currency Revaluation Losses/Gains') is created, select this. Then in 'Amount (+/-)' enter 2.43 (note, as the balance outstanding on the account is a negative number, we enter a positive number here). NOTE: The 'VAT Code' can be ignored, as we're adjusting the customer's account balance, not the sales or purchase figure. However in Adminsoft Accounts v4.165 and earlier, you had to enter a 'VAT Code', in which case it should be left as '5' (or a similar code that does not expect a Sales Tax/VAT amount to be entered), and leave the 'VAT Amount' as zero (as per the image below).

I've filled in the few required details below (including the VAT code, which you can probably ignore, as few people will still be using Adminsoft Accounts v4.165 or earlier):

| Sales Ledger -  | Adjustment               |                                                                        |
|-----------------|--------------------------|------------------------------------------------------------------------|
| A/c Code        | TES001                   | Notes (it is advisable to give a reason for the adjustment)            |
| Customer        | Test One Inc.            | ·                                                                      |
| Adjustment Date | 21/09/2017 🔍 Thursday    | -                                                                      |
| N/L Account     | 7930 Q Currency Revaluat | tion                                                                   |
| Reference       | PayUSBANK                | Posted by FIRST Posting Ref n/a<br>Posted on 21/09/2017 Tax Period n/a |
| Amount (+/-)    | 2.43 (excluding VAT)     | Use adjustments for correcting errors. Note, if you enter a            |
| VAT Code        | 5 🔍 Outside scope        | negative value, it means you owe your customer money.                  |
| VAT Amount      | 0.00 0.0000% Tax<br>Calc |                                                                        |
| Total           | 2.43                     | Help Edit Delete Cancel OK                                             |

If I click the '**OK**' button, it will ask if I want to allocate the adjustment, so I click '**Yes**'. As the cursor was over the payment transaction when I clicked on the '**Adjustment**' button, the allocation is handled automatically, and both the payment and adjustment have an outstanding balance of 0.00, which puts them in the transaction history.

The next screen image of the customer account shows their transaction history (this is transactions with no outstanding balance):

| 🔄 Sales Ledg    | er - Customer Account Details                               |                                   |                                       |                           |
|-----------------|-------------------------------------------------------------|-----------------------------------|---------------------------------------|---------------------------|
| A/c Code        | TES001 🔍 <u>Find</u> I Prev Next Change                     | Main Contact Information          | Additional Contact Information        | Business Types            |
| Customer        | Test One Inc.                                               | Status Account OK                 | Archive Account                       | Created                   |
| Invoice         | 26300 Little Road                                           | Tel.                              | Fax.                                  | On 21/09/2017<br>By FIRST |
| Address         | Big City                                                    | Tel                               | Fax                                   | Updated                   |
| Clipboard       | TX                                                          | Web                               | View                                  | On 21/09/2017<br>By FIRST |
| Print Label     | 374656                                                      | Email                             |                                       | <u>E</u> mail             |
| <u>M</u> ap     |                                                             |                                   |                                       |                           |
| Post Code       | Country USA                                                 | United States of Ar Reminders Tra | Alloc List Emails Payments Sales/Pri  | ofit A/C Details Print    |
| <u>.</u>        |                                                             |                                   |                                       |                           |
| Financial       | Trn: Current IIII. History Stock                            | Prices Diary Deliv                | ery Addr Contacts General             | Protorma/Adv/Est/Saved    |
| Date            | Type Ref Descrip                                            | tion/Job                          | Value Profit                          | Details                   |
| 21/09/20        | 17 Adjustment FIRSI Pay USB<br>17 Payment Royd USBANK Iny 1 | ANK –                             | 2.43<br>76.34 c                       |                           |
| 21/09/20        | 17 Invoice 1 This is                                        | a test                            | 73.91 73.91 c                         | Allocation                |
|                 |                                                             |                                   |                                       | View N/L                  |
|                 |                                                             |                                   |                                       | Postings                  |
|                 |                                                             |                                   |                                       | Delete                    |
|                 |                                                             |                                   |                                       |                           |
|                 |                                                             |                                   |                                       | Print List                |
|                 |                                                             |                                   |                                       | Show only:                |
|                 |                                                             |                                   |                                       | → ALL                     |
| Displays a list | of emails sent to this account. Note: not all emails may b  | e recorded.                       |                                       |                           |
|                 |                                                             | U Help                            | <u>New</u> <u>Delete</u> <u>Clear</u> | Save V OK                 |

This successfully completes a foreign currency transaction. If you use a bank account in the ledger currency to handle foreign currency transactions, you will end up having to enter an adjustment virtually every time after you have allocated a payment to an invoice. Using a bank account in the currency used by your customer, can avoid this extra transaction. But it does mean you will have to occasionally use the revaluation option to correct the ledger currency balance in the account.

The image below, shows the same transactions as above, but the '**Show/Print in Default Currency**' button has been clicked:

|            |              |              |               | Remind     | iers Tran.Alloc. | Ist Emails Pay | ments Sales/F | Profit AVC Detai | Print        |
|------------|--------------|--------------|---------------|------------|------------------|----------------|---------------|------------------|--------------|
| Financial  | Trn: Current | Trn: History | Stock Pr      | ices Diary | Delivery Addr    | Contacts       | General       | Proforma/Ac      | dv/Est/Saved |
| Date       | Туре         | Ref          | Description/J | ob         | USD Value        | USD P:         | rofit         |                  | Determ       |
| 21/09/2017 | Adjustment   | FIRST        | Pay USBANK    |            | 2.43             | in-wit-        | GBP           | *                | Details      |
| 21/09/2017 | Payment Rovd | USBANK       | Inv 1         |            | -100.00          |                |               |                  | View         |
| 21/09/2017 | Invoice      | 1            | This is a tes | t          | 100.00           | 1              | 00.00         | 1                | Allocation   |
|            |              |              |               |            |                  |                |               |                  |              |

One last thing to note, all totals and balances are kept in the ledger currency. So, in the '**Financia**l' section, when you look at '**Sales** (excl. VAT)' the figures show are in the ledger currency. If you click the '**Show/Print in Default Currency**' button, they will show in USD (in the case of this example). The invoice we entered was for 100.00 USD, so you might expect the sales figure for this year to show 100.00. But it won't, it'll show a slightly different figure. This is because it's taking the sales total for the year in the ledger currency and covering it to USD using to days exchange rate.

\*\*\* end of document \*\*\*